## **Como Criar um Domínio Adicional**

Para criar um domínio adicional:

1. Acesse o painel de controle e clique na opção "Domínios Adicionais".

 Na tela seguinte digite nos campos conforme abaixo: Domínio: seusite.com.br
Nome de Usuário: usuário
Senha: senha
Senha (Repetir): repita a senha que escolheu

Após preenchidos os campos corretamente clique em "Adicionar Domínio".

Obs.: Domínio Adicional só funcionará se estiver registrado e configurado para apontar para os servidores de DNS da hpHost!.

Servidores de DNS's MFORMULA:

Master: ns1.seudominio.com.br Slave1: ns2.seudominio.com.br

ID de solução único: #1246 Autor: : MFORMULA Última atualização: 2011-08-16 03:54